# theben

# LUNA 134 KNX

1349200

Montage- en bedieningshandleiding Lichtsterktesensor

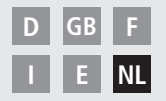

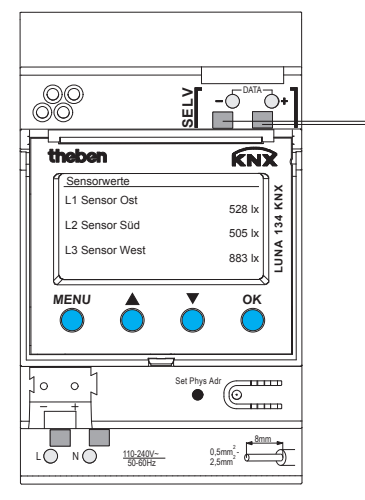

LUNA 134 KNX

# Inhoudsopgave

| Fundamentele veiligheidsinstructies<br>Display en toetsen<br>Aanluiting/montage<br>Busaansluiting, fysiek adres programmeren | 3<br>4<br>5<br>6 |
|----------------------------------------------------------------------------------------------------|------------------|
| Inbedrijfstelling<br>Startpagina – sensorwaarden<br>PIN invoeren                                                             | 7                |
| Menu – Instellingen                                                                                                    | 8                |
| Taal                                                                                                    | 9                |
| Display                                                                                                    | 9                |
| Systeem                                                                                                    | 10               |
| Sensoren                                                                                                    | 11               |
| Actieve sensor deactiveren                                                                                                   | 11               |
| Nieuw serienummer aan een actieve sensor toewijzen                                                                           | 12               |
| Menu – Schakelkanalen                                                                                                    | 13               |
| Lichtdrempel (lichtsterkte) kiezen                                                                                           | 14               |
| Vertraging kiezen                                                                                                    | 15               |
| Technische specificaties                                                                                                    | 16               |
| Serviceadres/hotline                                                                                                    | 16               |
|                                                                                                    |                  |

# Fundamentele veiligheidsinstructies

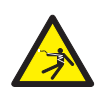

### ⚠ WAARSCHUWING

## Levensgevaar door elektrische schokken of brand!

> Montage uitsluitend door een elektromonteur laten uitvoeren!

- NL
- Het apparaat is bestemd voor montage op DIN-hoedrails (volgens EN 60715) en voldoet aan EN 60669-1
- Voor de juiste aanleg van de busleidingen en de inbedrijfstelling van de apparaten moeten de voorschriften in EN 50428 voor schakelaars of soortgelijk installatiemateriaal in de gebouwsysteemtechniek worden opgevolgd! Door ingrepen in en wijzigingen van het apparaat vervalt de garantie

## Bedoeld gebruik

- Het apparaat detecteert de lichtsterkte met behulp van max. 3 externe lichtsterktesensoren; de gemeten waarden worden via de bus verzonden
- Het apparaat alleen in gesloten, droge ruimtes gebruiken; lichtsterktesensoren worden in de openlucht gemonteerd

### Afvoer

Voer het apparaat op milieuvriendelijke wijze af

# Display en toetsen

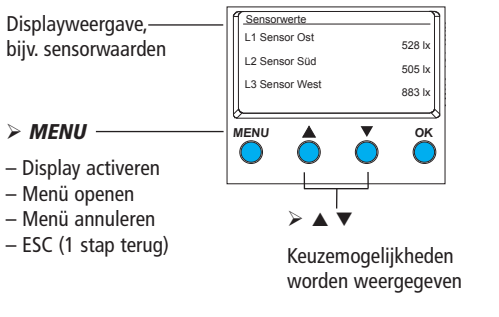

# Aansluiting/montage

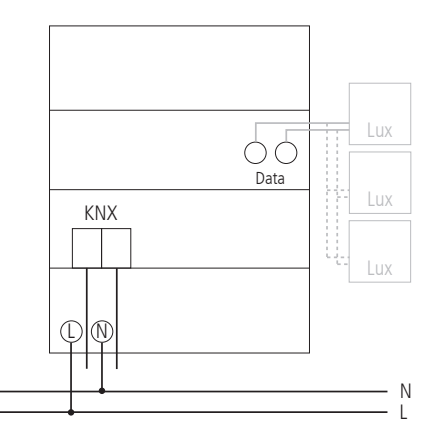

#### > OK

- Keuze opslaan

- Keuze bevestigen

#### 5

# Aansluiting/montage

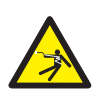

### WAARSCHUWING

### Levensgevaar door elektrische schokken!

- > Montage uitsluitend door een elektromonteur laten uitvoeren!
- Spanning vrijschakelen!
- > Nabijgelegen, onder spanning staande delen afdekken of afschermen.
- > Tegen opnieuw inschakelen beveiligen!
- Controleren of de spanning is vrijschakeld!
- > Aarden en kortsluiten!

### Kabel aansluiten

- >Kabel op 8 mm (max. 9 mm) afstrippen.
- Kabel onder een hoek van 45° in de geopende klem steken (2 kabels per klempositie mogelijk).
- Alleen bij flexibele draden: Om de verstekkerklem te openen, moet u de schroevendraaier omlaag drukken.

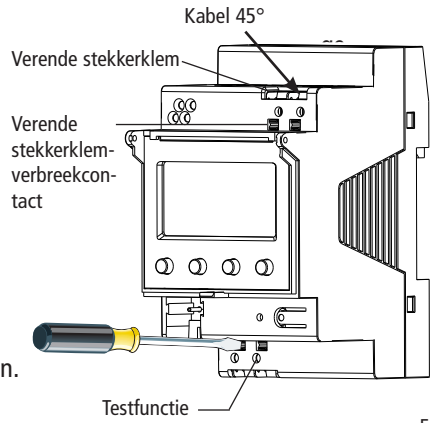

### NL

# **Busaansluiting**

- Buskabel in de busklem aan de voorkant van het apparaat steken.
- ≻Let op de polariteit.

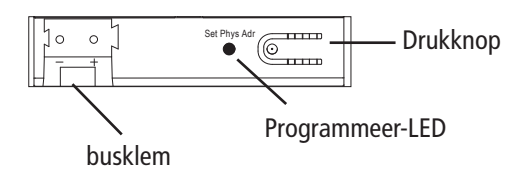

# Fysiek adres programmeren

- Drukknop aan de voorkant van het apparaat indrukken.
  - $\rightarrow$  De programmeer-LED brandt.
  - $\rightarrow$  Apparaat is nu in de programmeermodus.

De inbedrijfstelling, diagnose en projectering worden door de ETS 3 en 4 (KNX Tool Software) uitgevoerd.

#### 7

# Inbedrijfname

**De weergave van de pagina's is afhankelijk van de programmering door de ETS.** Een gedetailleerde beschrijving van de functies vindt u in het producthandboek (op **www.theben.de**).

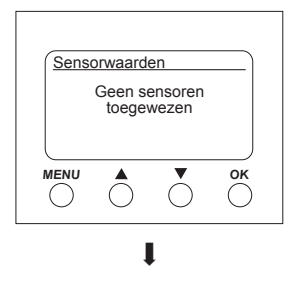

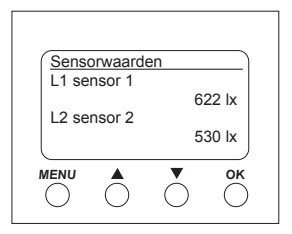

### Startpagina – sensorwaarden

ls een externe sensor aangesloten, dan verschijnt de sensorwaarde (lux-waarde) op de display. De LED van de sensor knippert.

### **PIN** invoeren

Is in de ETS **Vrijgave door PIN** ingesteld, dan moet vóór de bediening de pincode (1000–9999) worden ingevoerd.

De cijfers met ▼ of ▲ invoeren en telkens met OK bevestigen.

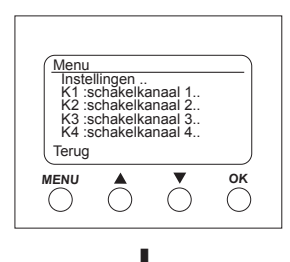

# Menu – Instellingen..

In het menu **Instellingen** kunnen de taal, displayverlichting of informatie over het apparaat en de sensoren worden ingesteld.

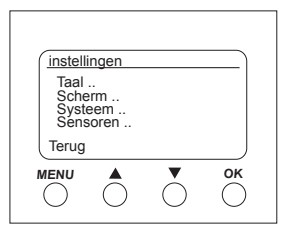

- > Toets *MENU* indrukken. Nu verschijnt Instellingen...
- > Instellingen.. met OK bevestigen.
- > Met  $\blacksquare$  of  $\blacktriangle$  taal, scherm etc. kiezen.
- > Met **OK** bevestigen of met ▼ of ▲ **Terug** kiezen.

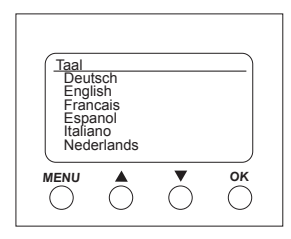

#### Instellingen – Taal instellen

- ➢ Met ▼ of ▲ Taal.. kiezen.
- > Met OK bevestigen.
- > Met  $\checkmark$  of  $\blacktriangle$  de gewenste **taal** kiezen.

| bij Bed. |
|----------|
|          |
| ● ОК     |
|          |

#### Instellingen – Scherm instellen

- > Met  $\checkmark$  of  $\blacktriangle$  Scherm.. kiezen.
- > Met OK bevestigen.

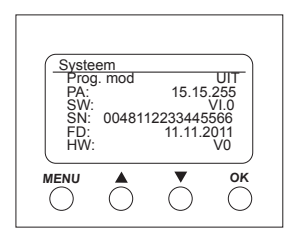

Instellingen – Systeem..

- > Met  $\checkmark$  of  $\blacktriangle$  Systeem.. kiezen.
- ➢ Met OK bevestigen.

Nu verschijnen **Prog. mod** (programmeermodus) **PA** (fysiek adres) **SW** (softwareversie) **SN** (seriennummer) **FD** (productiedatum) **HW** (hardware)

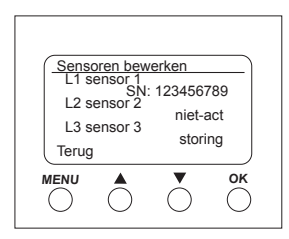

| L1 Se | ensor 1 |                 |              |
|-------|---------|-----------------|--------------|
|       | SN      | : 1234567<br>50 | 789<br>00 lx |
| Deac  | tiveren |                 |              |
| Terug |         |                 |              |
|       |         | $\bigcirc$      | ОК           |

#### Instellingen – Sensoren..

- ➢ Met ▼ of ▲ Sensoren.. kiezen.
- ➢ Met OK bevestigen.

In het menu **Sensoren** worden de lux-waarden van de max. 3 aangesloten sensoren weergegeven. De aanduiding van de sensoren kan in de ETS worden gewijzigd:

- actief (seriennummer wordt weergegeven)
- niet-actief (sensor is niet nodig)
- storing (sensor zendt niet)

### Actieve sensor deactiveren

- > Met  $\checkmark$  of  $\blacktriangle$  de gewenste sensor kiezen.
- L1 sensor 1 (actief) met OK bevestigen. Nu verschijnen seriennummer, lux-waarde en deactiveren.
- > Met  $\checkmark$  of  $\blacktriangle$  Deactiveren kiezen.
- > Met OK bevestigen.

# NL

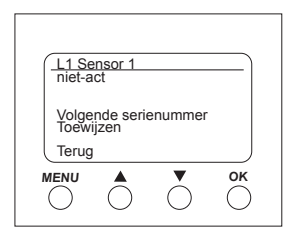

| L1 Sensor               | 1<br>SN: 123456<br>5 | 789<br>00 lx |
|-------------------------|----------------------|--------------|
| Volgende s<br>Toewijzen | erienumme            | r            |
| Terug                   |                      |              |
|                         |                      | ОК           |

Nieuw serienummer aan een niet-actieve sensor toewijzen

- ➢ Met ▼ of ▲ Volgende serienummer.. kiezen.
- > Met OK bevestigen.

De niet-actieve sensor geeft een nieuw serienummer (SN) aan.

- ➢ Met ▼ of ▲ Toewijzen.. kiezen.
- > Me **OK** bevestigen en evt. het menu met **Terug** sluiten.

Als u de sensor niet wilt overnemen, maar verder wilt zoeken ..

- > Volgende serienummer kiezen.
- > Met OK bevestigen.

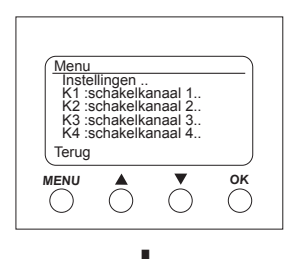

# Menü – Schakelkanalen..

In het menu **Schakelkanalen** wordt de toestand van het kanaal weergegeven (AAN, UIT, geblokkeerd/ongeldig):

| K1 :schakelkanaal 1<br>Toestand: AAN |  |
|--------------------------------------|--|
| Lichtdrempels                        |  |
| Volgend kanaal<br>Terug              |  |
|                                      |  |

> Toets *MENU* indrukken.

Nu verschijnen de instellingen.. en de schakelkanalen.. etc.

- > Met ▼ of ▲ K1: schakelkanaal 1.. kiezen.
- Met OK bevestigen. Nu verschijnen Toestand (AAN, UIT), Lichtdrempels.. en Volgend kanaal...

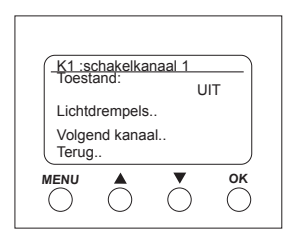

| K1 :Lichtsterkte   Vervult > 20 lr   Niet vervuld < 16 lr   Vertraging Terug. | xr<br>xr |
|-------------------------------------------------------------------------------|----------|
|                                                                               | ) ()     |

### Lichtdrempel (lichtsterkte) kiezen

In het menu **Lichtdrempels** kan de lichtsterkte van het betreffende kanaal worden ingesteld:

- > Met  $\checkmark$  of  $\blacktriangle$  Lichtdrempels.. kiezen.
- > Met OK bevestigen.
- > Met ▼ of  $\blacktriangle$  lux-waarde kiezen.
- > Met OK bevestigen.
- > Met  $\checkmark$  of  $\blacktriangle$  lux-waarde wijzigen.
- > De gewenste lux-waarde met **OK** bevestigen.

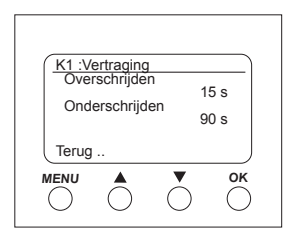

### Vertraging kiezen

In het menu **Vertraging** kan de vertragingstijd worden ingesteld:

- > Met  $\checkmark$  of  $\blacktriangle$  Vertraging.. kiezen.
- > Met OK bevestigen.
- > Met  $\blacksquare$  of  $\blacktriangle$  Overschrijden of Onderschrijden kiezen.
- > De gewenste instelling met **OK** bevestigen.
- > Met  $\blacksquare$  of  $\blacktriangle$  de vertragingswaarden wijzigen.
- > De gewenste vertragingswaarde met **OK** bevestigen.

# **Technische gegevens**

- Bedrijfsspanning:
- Frequentie:
- Eigen verbruik:
- Stand-by min.:
- Gegevensuitgang:
- typ. 1 W 0.8 W veilige zeer lage spanning (SELV) (Safety-Extra-Low Voltage)

110-240 V~, +10 %/-15 %

Toegestane omgevingstemperatuur:

-5 °C +45 °C

50-60 Hz

- In-/uitschakelvertraging:0–20 min
- Meetbereik lichtsterkte: 1–100.000
- Beschermingsklasse: II bij voorgeschreven montage
- Beschermingsgraad:
- Vervuilingsgraad:
- Max. kabeldiameter:
- Bedrijfsspanning KNX:
- Kabellengte:

IP 20 volgens EN 60529 2

- $2.5 \text{ mm}^2$
- busspanning  $\leq 10 \text{ mA}$ 
  - 100 m (YCYM 2 x 2 x 0,8 mm

beide paren voor DATA-bus) 50 m (YCYM 2 x 2 x 0,8 mm telkens 1 paar voor KNX en DATA-bus)

• Max, antaal aansluitbare lichtsterktesensoren op LUNA 134 KNX op de DATA-bus:

3

#### Serviceadres

Theben AG Hohenbergstr. 32 72401 Haigerloch DUITSI AND Tel. +49 (0) 74 74/6 92-0 Fax +49 (0) 74 74/6 92-150

#### Hotline

Tel. +49 (0) 74 74/6 92-369 Fax +49 (0) 74 74/6 92-207 hotline@theben.de Adressen, telefoonnummers etc. www.theben.de